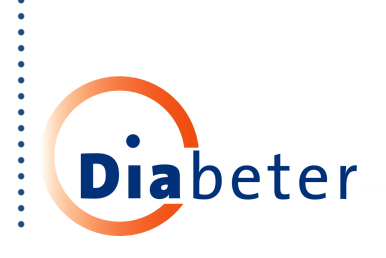

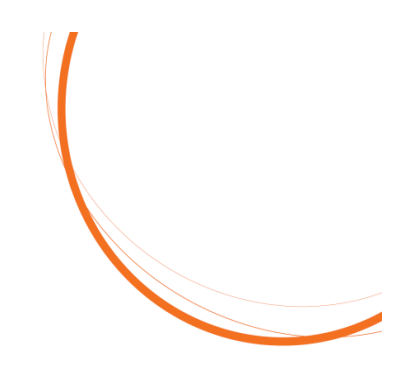

## Instructie installeren Smart Pix Software

## Update Diabeter – november 2016

1. Download de software van de website Diabeter.nl

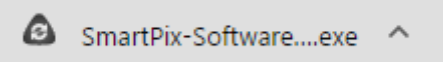

- 2. Open de file en druk op uitvoeren
- 3. Selecteer de taal

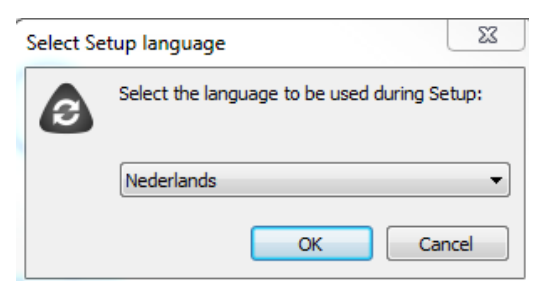

- 4. Accepteer de gebruikersvoorwaarden
- 5. Klik op "volgende"
- 6. Mocht u al Smart Pix software op de computer hebben staan, vraagt hij hierna of u deze wil updaten. Klik hierbij op "OK"

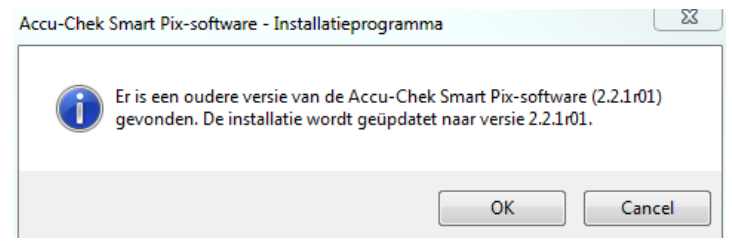

-->/2

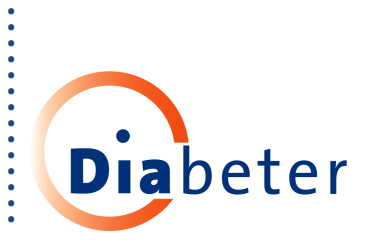

7. Vink hierna "drivers van Accu-Chek apparatuur installeren" aan.

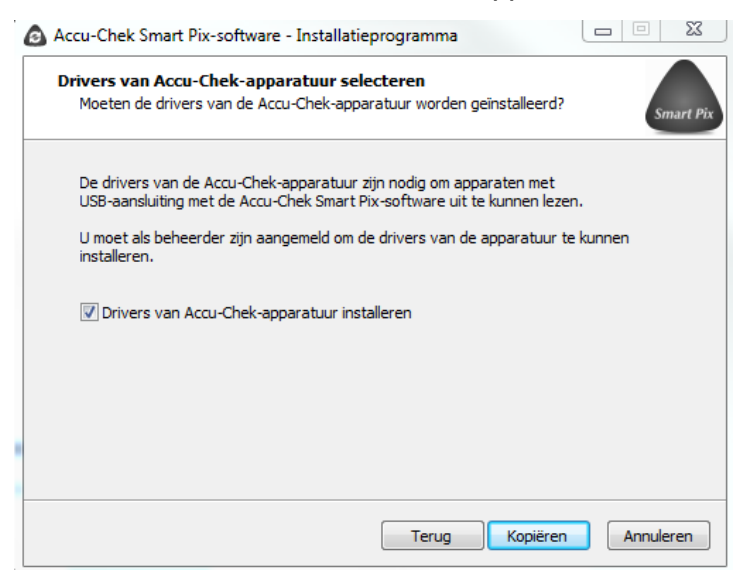

8. Hierna kan het even duren (1 minuut) voor hij opstart en begint het installeren.

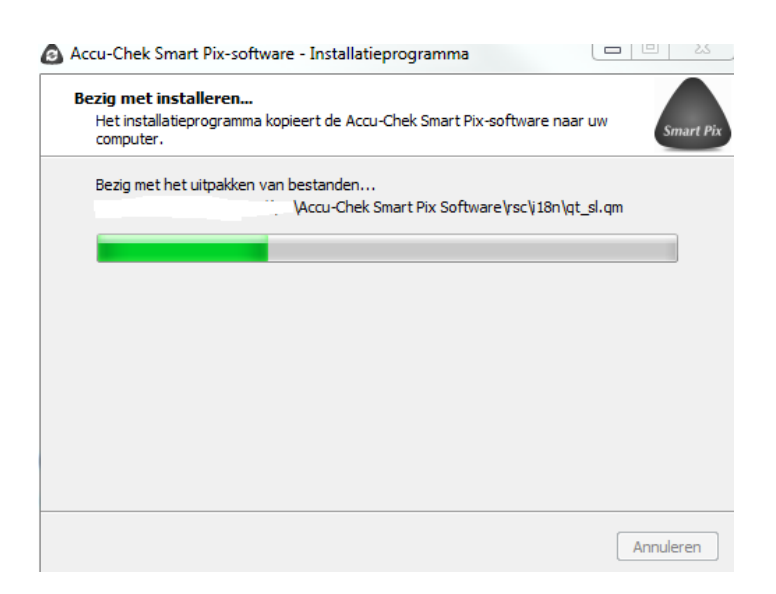

9. Als hij voltooid is, is de nieuwe versie geïnstalleerd en kunt u Smart Pix Software gebruiken.